# **ShowingTime Appointment Restrictions**

#### **Overview**

As most seller and agent schedules vary from day-to-day due to work, vacations, or even a simple doctor's appointment, ShowingTime provides a way for agents to create appointment restrictions for specific days and/or times which differ from the day to day standard ones. This is known as **Setting an Appointment Rule**, which is anything that will change the normal outcome for confirming showings based on preferences set on a listing's instruction worksheet.

In some markets when **Allow Overlapping Showings** is set to no, a user will be unable to schedule appointments back-to-back. This is known as <u>buffer</u> time.

You can add restrictions from your <u>mobile device</u>. ShowingTime offers a variety of add-on showing solutions and market analysis tools. <u>Learn how</u> these products can enhance your showing management package and your clients' experience.

Our support team is available from:

Monday–Friday, **8am–8pm** CT Saturday–Sunday, **8am–5pm** CT

Phone: 800-379-0057 Email: support@showingtime.com

# **Creating a Showing Restriction**

Showing Restrictions can be created and managed in two places on the Listing Worksheet:

| Required Lead Time:  | 0 hours ▼ | Maximum Appo<br>(Excludes Inspect | ointment Length<br>tions & Appraisals) : | 2 hrs 🔻                                   |  |  |  |
|----------------------|-----------|-----------------------------------|------------------------------------------|-------------------------------------------|--|--|--|
| upperted Load Time:  | 1 hour    | Allow Overlapping                 | Appointments?                            | Yes, No need to inform the showing agents |  |  |  |
| Suggested Lead Time. | (         | vilow overlapping                 | oppointmento :                           |                                           |  |  |  |

Under the **Appointment Restrictions** section, which will display in a list view.

| Showing Instructions | Showing Restrictions            |                |
|----------------------|---------------------------------|----------------|
| day week month       | 1 Add New Showing Restriction 🛊 | 0 March 2015 0 |

On the **Showing Restrictions** tab, which will be organized in a calendar view, allowing you to dynamically see restrictions set in place by day, week, or month.

| Start Date | End Date   | Days & Time                         | Restriction Reason |  |  |  |
|------------|------------|-------------------------------------|--------------------|--|--|--|
| 02/11/2015 | 02/14/2015 | Tu W Th F Sa<br>08:15 AM - 10:15 AM | Out of Town        |  |  |  |
| 02/18/2015 | 02/18/2015 | One-time restriction<br>All Day     | Carpet Replacement |  |  |  |

#### Step 1 Click Add New Showing Restriction

| Add Showing Restriction                                                   |                                                                                 |                                |      |      |          |          |          |      | ×      |
|---------------------------------------------------------------------------|---------------------------------------------------------------------------------|--------------------------------|------|------|----------|----------|----------|------|--------|
| Restriction Reason:                                                       | 2                                                                               |                                |      |      |          |          |          |      |        |
| Pick the duration of the showing                                          | restriction                                                                     |                                |      |      |          |          |          |      |        |
| Timed Restriction: Start Time: End Time: Pick the date(s) for the showing | 3 O All-day Restriction:<br>Restrictions will be applied for the<br>restriction | lay(s) in ques                 | tion |      |          |          | _        |      |        |
| One-time restriction:                                                     | O Repeating restriction                                                         | Restrictions will occur every: |      |      |          |          |          |      |        |
| Date:                                                                     | Start Date:                                                                     | Sun:                           | Mon: | Tue: | Wed:     | Thur:    | Fri:     | Sat: |        |
|                                                                           | End Date:                                                                       | 0                              |      | 8    | 0        |          |          |      |        |
|                                                                           |                                                                                 |                                |      | 6)   | Save Sho | owing Re | strictio | n    | Cancel |

#### Step 2 Add a Restriction Reason

**Note:** Agents who try to schedule an appointment during a blocked time will be informed of the reason why they cannot schedule their appointment.

#### Step 3

Choose the duration of your rule, **Timed** or **All-day** 

## Step 4

Choose the rule date duration, **One-time** or **\Theta Repeating**. If a **\Theta Repeating Rule** has been chosen, select the day(s) for which the rule will apply

## Step 5

Click the Save Showing Restriction button to apply your rule